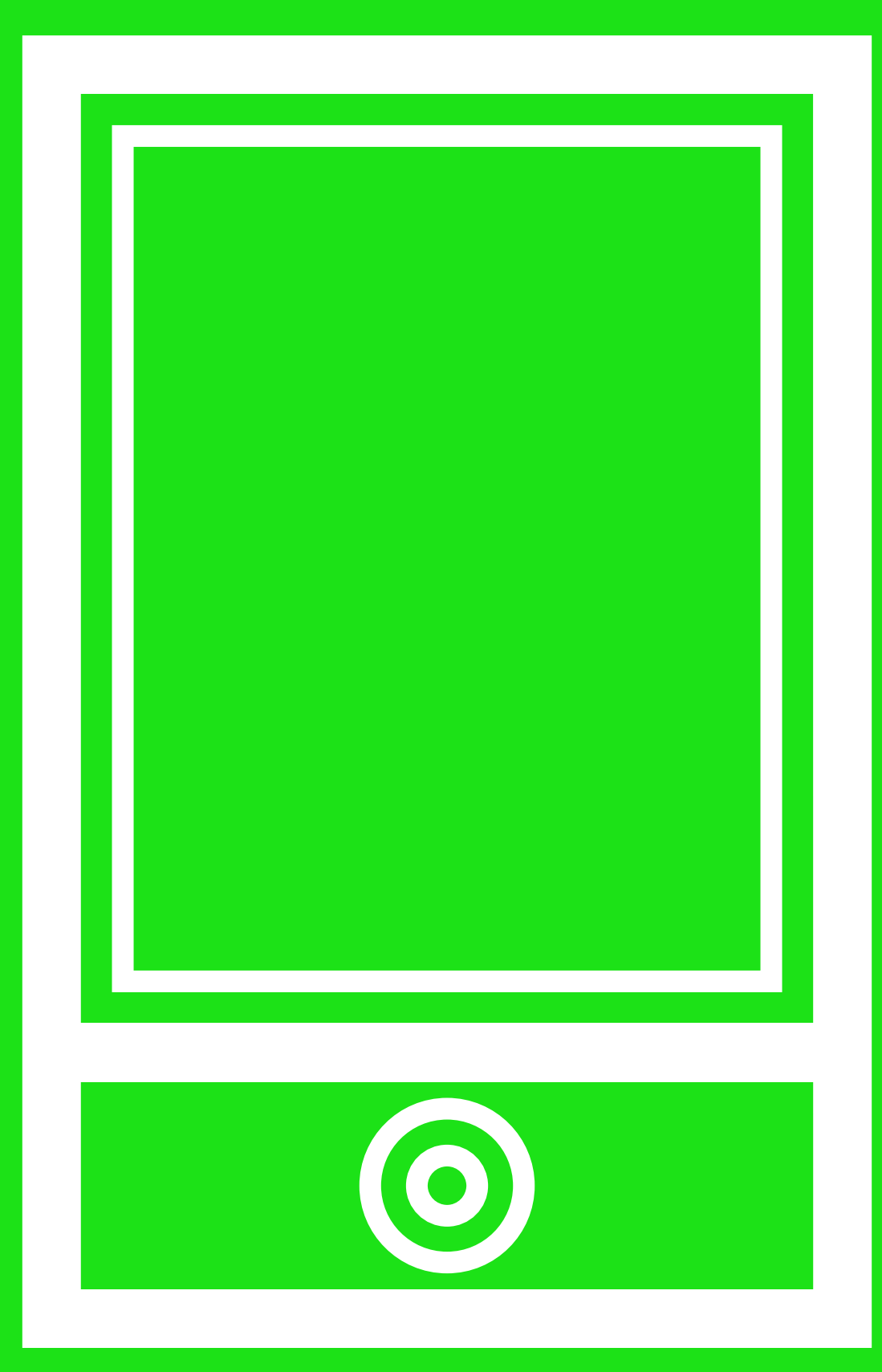

**HOMESAFE VIEW** HASZNÁLATI UTASÍTÁS

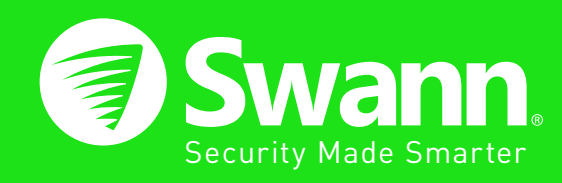

# Tartalomjegyzék

| Élő mód                   | 3  |
|---------------------------|----|
| Élő mód: Vízszintes nézet | 7  |
| Visszajátszás mód         | 8  |
| Visszajátszás felület     | 12 |
| Rögzítés mód              | 14 |
| Kép mód                   | 16 |
| Riasztás mód              | 18 |
| Eszköz mód                | 19 |
| Súgó mód                  | 20 |
| További segítség          | 21 |

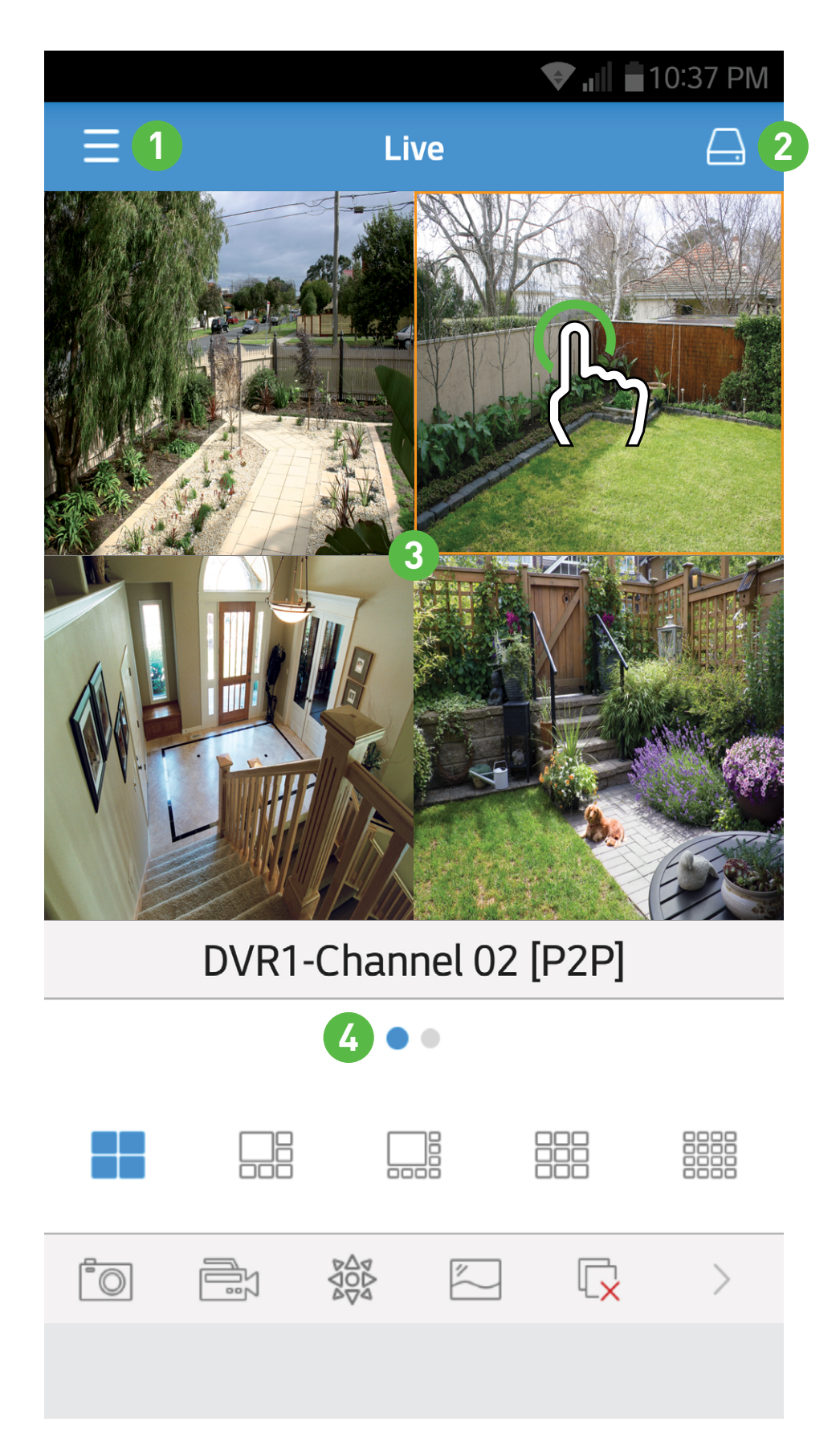

 Érintse meg a menübe való belépéshez. Ezzel számos opcióhoz fér hozzá, úgy mint a távoli visszajátszás, videó visszajátszás, állóképek megtekintése, riasztások és eszköz konfiguráció. Hozzáférhet a beépített használati utasításhoz is.

Kattintson ide az elérhető kamerák listájához.
 Egy vagy több kamerát aktiválhat vagy deaktiválhat az Élő módban.

**3.** Érintse meg kétszer a kamerát a teljes képernyős nézethez. Dupla érintéssel visszaléphet. A kamera egyszeri megérintésével kiválaszthatja azt (egy narancssárga négyzet jelenik meg a kamera nézőablaka körül).

Egy kamera kiválasztásával készíthet álló- vagy mozgóképeket közvetlenül a mobil eszközére. Vezérelheti a PTZ kamerát is, megváltoztathatja a videóminőség beállításokat, és engedélyezheti a hangrögzítést.

**4.** A kék pont mutatja, hogy jelenleg melyik kamerát vagy kameracsoportot nézi. Csúsztassa a képernyőt balra vagy jobbra a váltáshoz (elérhető egyes vagy négyes kameranézetben).

(folytatás a következő oldalon)

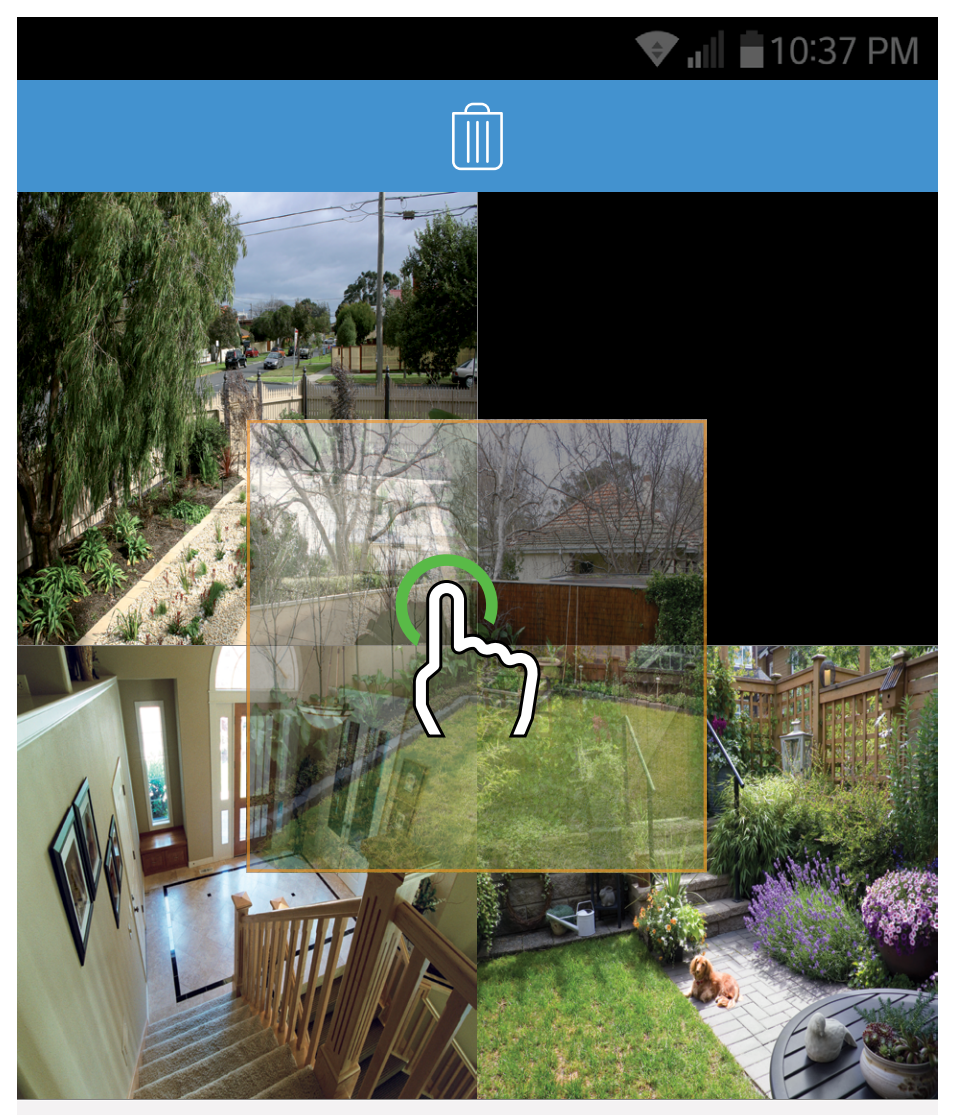

#### DVR1-Channel 02 [P2P]

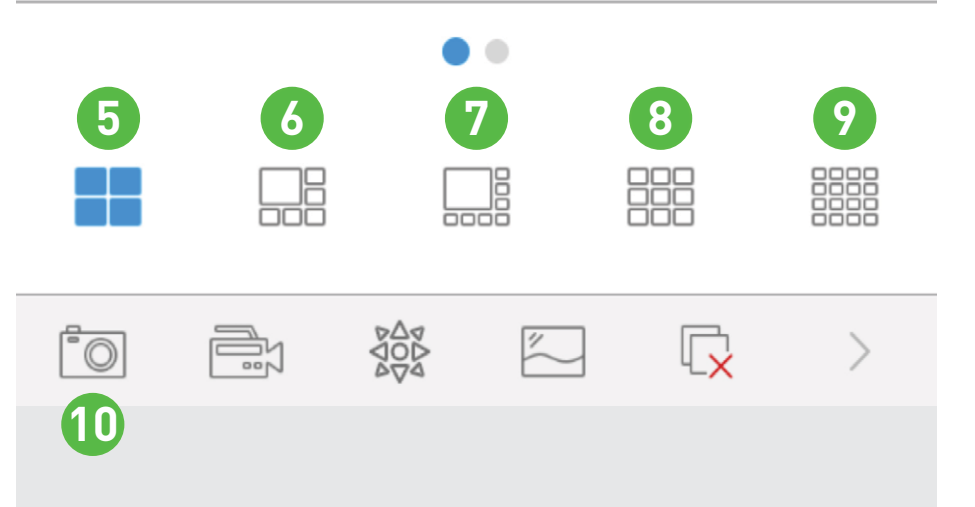

- **5.** Egyszerre négy kamerát jelenít meg. Mindegyik ablak egyforma méretű.
- **6.** Egyszerre hat kamerát jelenít meg. Az egyik ablak nagyobb, mint a többi öt.

**7.** Egyszerre nyolc kamerát jelenít meg. Az egyik ablak nagyobb, mint a többi hét.

8. Egyszerre nyolc kamerát jelenít meg. Mindegyik ablak egyforma méretű.

9. Egyszerre tizenhat kamerát jelenít meg.
Mindegyik ablak egyforma méretű.
Húzza az élővideó csatornát egy másik ablakba való áthelyezéshez (a bal oldalon látott módon).
Áthúzhatja a kuka ikon fölött is a bezáráshoz.

10. Érintse meg ezt, majd egy adott kamerát egy pillanatkép készítéséhez a mobil eszközére.
Megérintheti a "Capture All" (*az összes rögzítését*) is az összes kamerakép egyidejű rögzítéséhez. (*folytatás a következő oldalon*)

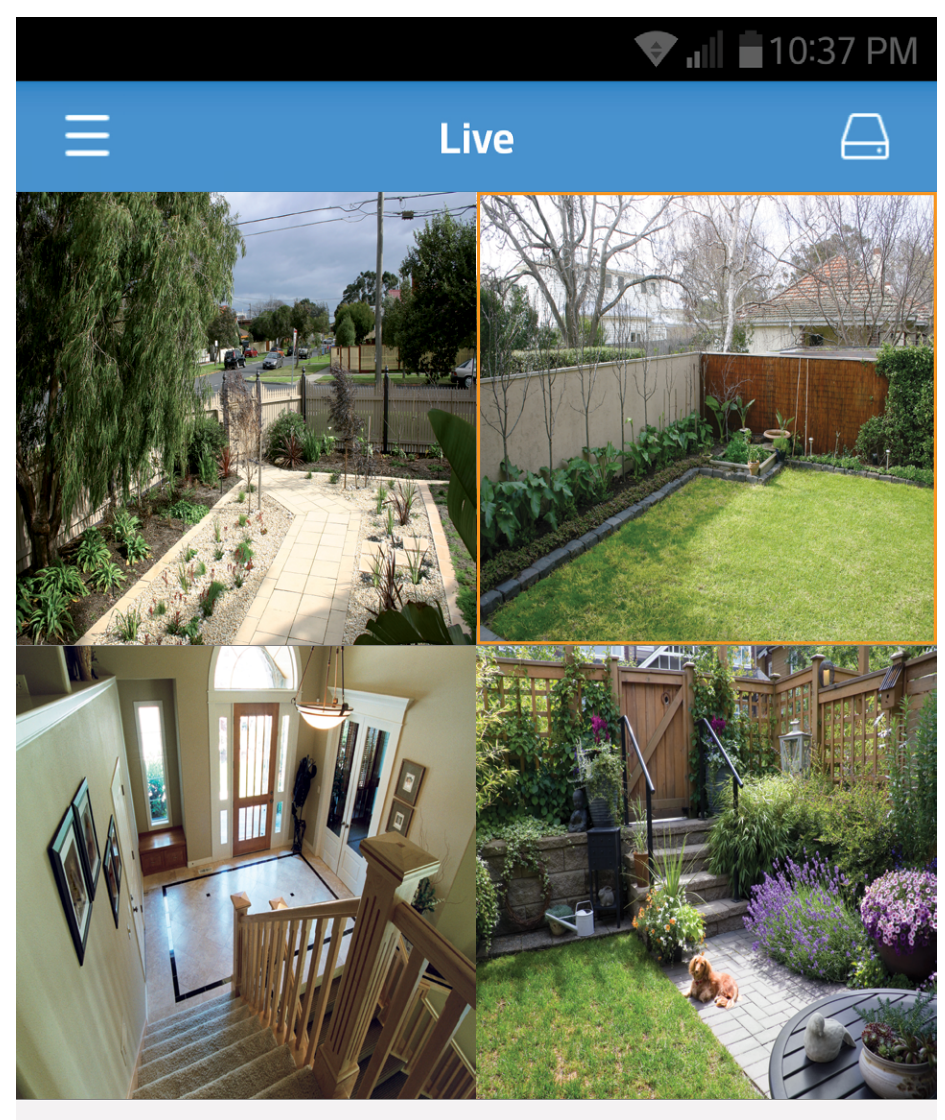

DVR1-Channel 02 [P2P]

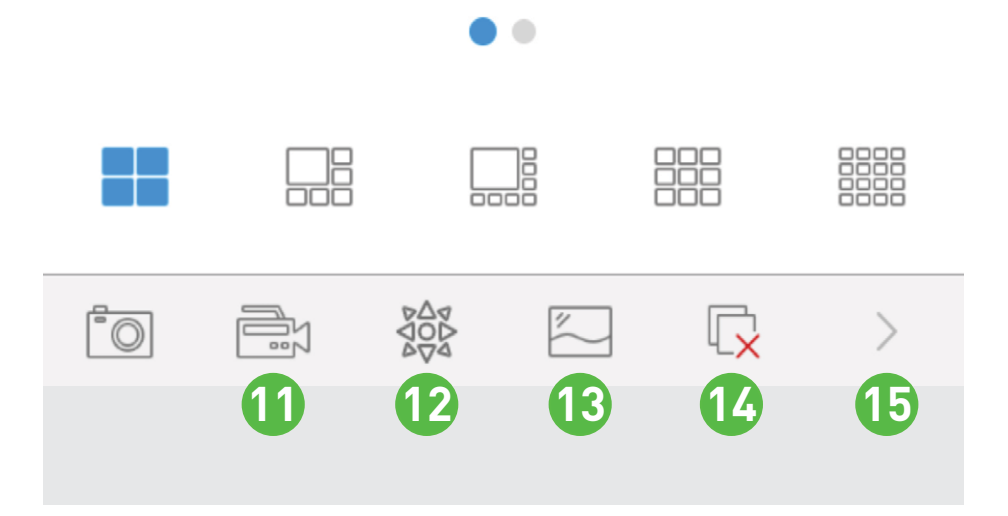

11. Érintse meg ezt, majd az adott kamerát videó mentéséhez a mobil eszközére. Megérintheti a "Record All" (*az összes rögzítését*) is az összes kamera videófelvételének egyidejű rögzítéséhez.

**12.** PTZ kamera csatlakoztatása esetén érintse meg a kamerát a kiválasztáshoz, majd érintse meg ezt a PTZ vezérlésbe való belépéshez. Érintse meg az iránygombokat a kamera választott irányba való mozgatásához. Érintse meg a "+" és "-" gombokat a nagyításhoz/kicsinyítéshez, valamint a fókuszhoz.

**13.** Alapértelmezés szerint a HomeSafe View Sub-Streamet alkalmaz a videó DVR vagy NVR -ről történő streameléséhez. Ugyanakkor megváltoztathatja ezt MainStream -re a stream minőségének növeléséért. Érintsen meg egy kamerát, majd a "MainStream" gombot (ez a beállítás gyors csatlakozást igényel a DVR/NVR, és a mobil eszköze között, és több hálózati sávszélességet használ).

14. Érintse meg az Élő nézet megállításához az összes kamerán; majd újra az összes kamera újraindításához.
15. Érintse meg további funkciók megjelenítéséhez. (*folytatás a következő oldalon*)

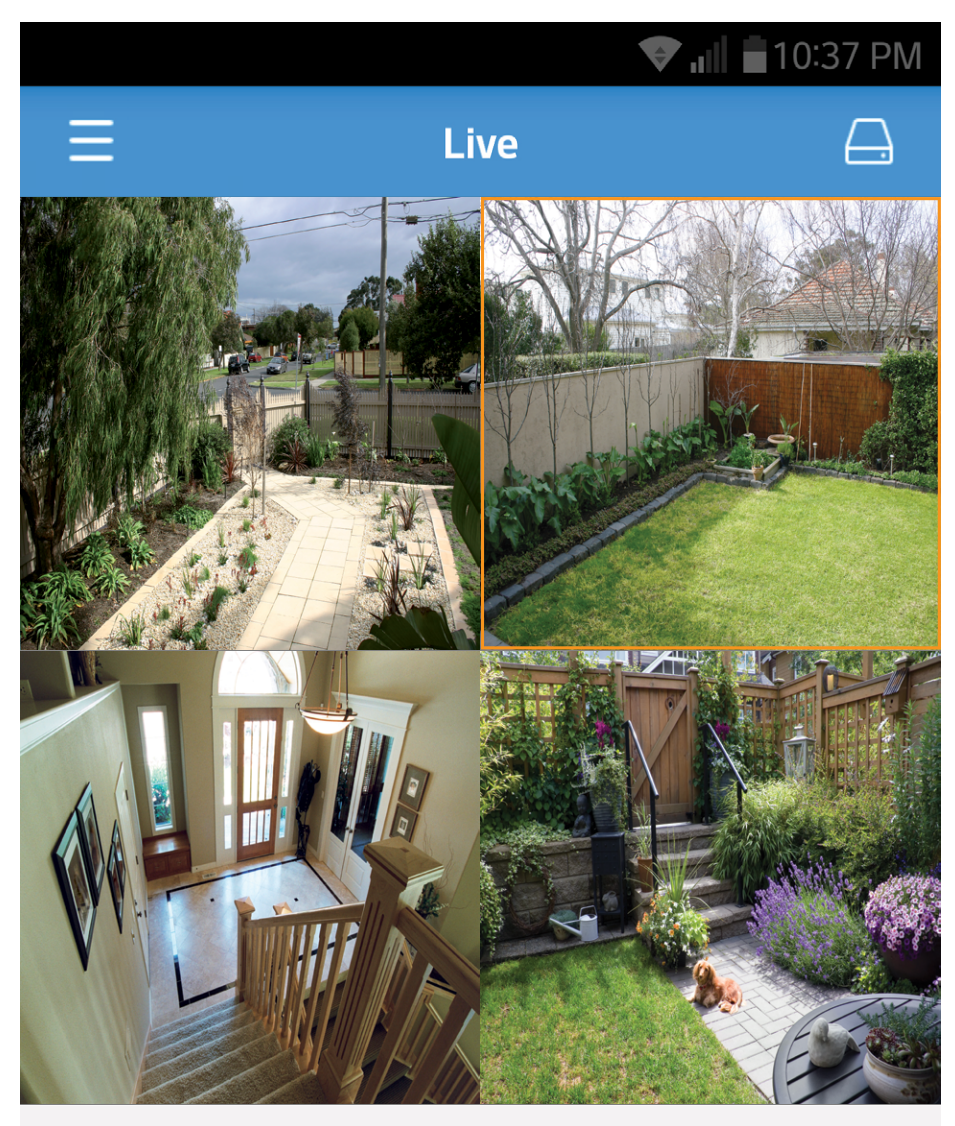

DVR1-Channel 02 [P2P]

7

18

17

16

16. Érintse meg a korábbi funkciók megjelenítéséhez.
17. Amennyiben hangforrást is csatolt a DVR /NVR hang bemeneteihez, érintse meg ezt a hang figyeléséhez a kiválasztott kamerán (a nyolc kamerás modellek esetében ez csak az 1. kamera bemeneten lehetséges).

**18.** Érintse meg az Élő módban megjelenített összes kamera képarányának megváltoztatásához. Alapértelmezés szerint a Home-Safe View teljes képernyőre nyújtja a képet. Ha ez nem megfelelő, úgy változtathatja a képarányt, hogy a kép megfelelően jelenjen meg.

#### Élő mód: Vízszintes nézet

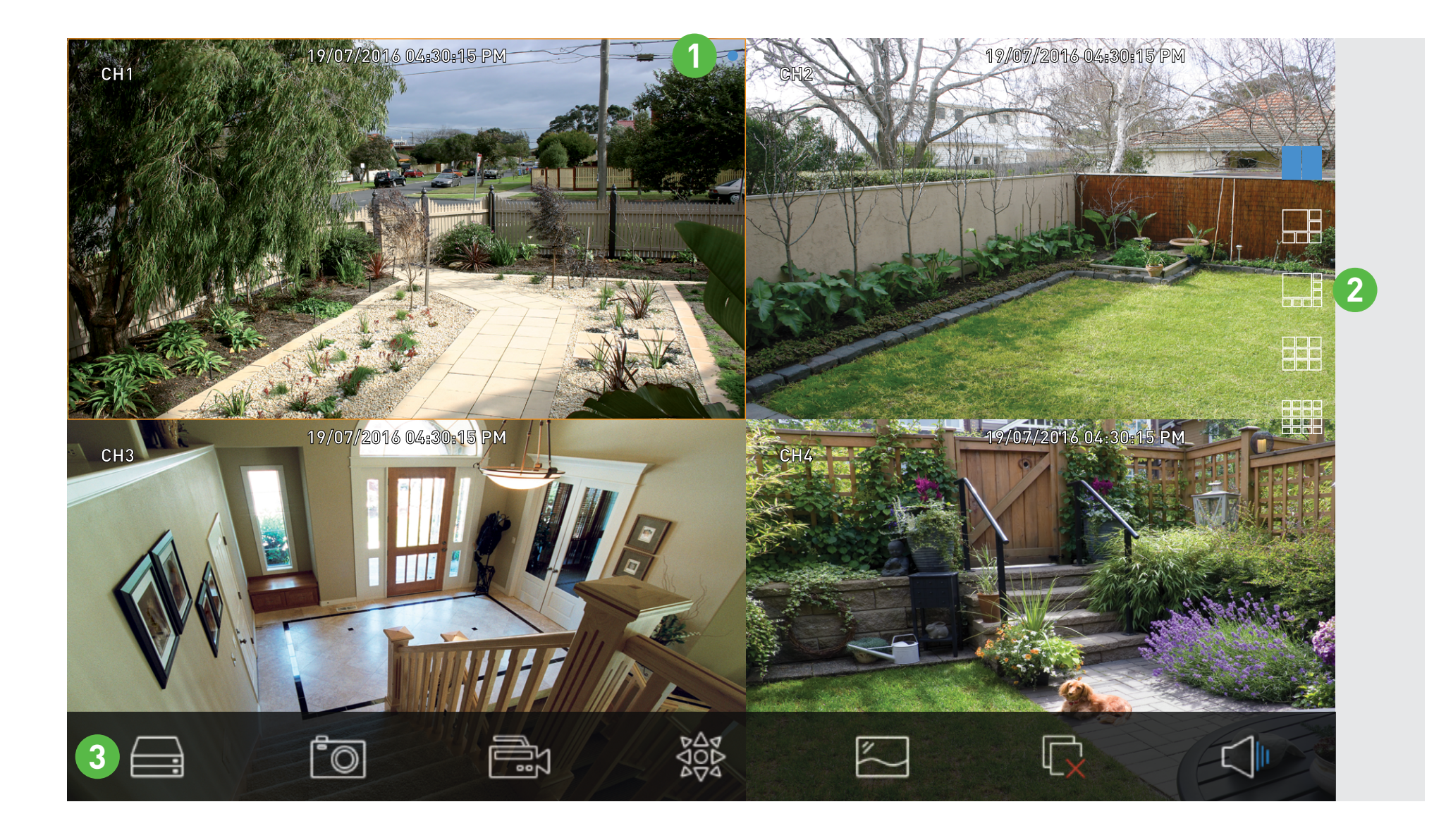

Forgassa mobil eszközét oldalra a nagyobb nézethez. Az olyan funkciók, mint a duplaérintés a kamerára a teljes képernyőhöz és a videócsatorna áthelyezése továbbra is elérhetőek ebben a módban.

 A kék pont mutatja, hogy jelenleg melyik kamerát vagy kameracsoportot nézi. Csúsztassa a képernyőt balra vagy jobbra a váltáshoz (elérhető egyes vagy négyes kamera módban).  A bal oldalon több kameranézet is elérhető (érintse meg a váltáshoz).

**3.** Az alján funkciók láthatók a kamera listához, több pillanatkép és videófelvétel elmentéséhez, a PTZ kamera vezérléséhez, a videó strem megváltoztatásához, az Élő nézet megállításához és elindításához minden kamerán, vagy hang rögzítéséhez.

#### Visszajátszás mód

|                               |                  | llı, 💎               | 90% 🗐 11 | :32 AM     |
|-------------------------------|------------------|----------------------|----------|------------|
| Ξ                             | Play             | back                 | (        |            |
|                               | (+)              |                      | (+)      |            |
|                               | (+)              |                      | (+)      |            |
|                               | х                | 1                    | $\oplus$ | $\bigcirc$ |
|                               | 2016-11-21<br>00 | 00:00:00<br>00 01:00 | 0 02:0   | 0 03       |
|                               |                  |                      |          |            |
| $\triangleleft \triangleleft$ |                  | $\triangleright$     |          | >          |
|                               |                  |                      |          |            |

A visszajátszás mód lehetővé teszi a DVR vagy NVR készülék merevlemezén található videó távoli lejátszását. Lehetősége van a felvételi ütemezésnek megfelelő videó lejátszására, kézi felvételre, vagy csak mozgás felvételére.

Érintse meg ezt a gombot a kereséshez.
 (*folytatás a következő oldalon*)

|               | ¢                               | ' 📊 90% 🗖 11:33 AM |                | F                           | ▶ ,III 90% 🖬 11:33 AM |
|---------------|---------------------------------|--------------------|----------------|-----------------------------|-----------------------|
| <             | Devices                         |                    | <              | Devices                     |                       |
| 2015          | 10                              |                    | 2015           | 10                          |                       |
| 2016          | 11                              | MainStream         | 2016           | 11                          | MainStream            |
| 2017          | 12                              | SubStream          | 2017           | 12                          | SubStream             |
| 2 ><br>Device | <b>DVR1</b><br>ID:A5UV6Z6KGNGHN | /IN42111A          | ∽<br>Device ID | <b>DVR1</b><br>A5UV6Z6KGNGH | MN42111A              |
|               |                                 |                    | Ch             | annel 01                    |                       |
|               |                                 |                    | Ch             | annel 02                    | $\bigcirc$            |
|               |                                 |                    | Ch             | annel 03                    |                       |
|               |                                 |                    | Ch             | annel 04                    | $\bigcirc$            |

#### 2. Érintse meg a kamerák felsorolásához.

3. Érintse meg az összes kamera kiválasztásához vagy érintsen meg egy vagy több kamerát a kereséshez (egy kék pipa jelzi, hogy melyik kamera van kiválasztva).
(folytatás a következő oldalon)

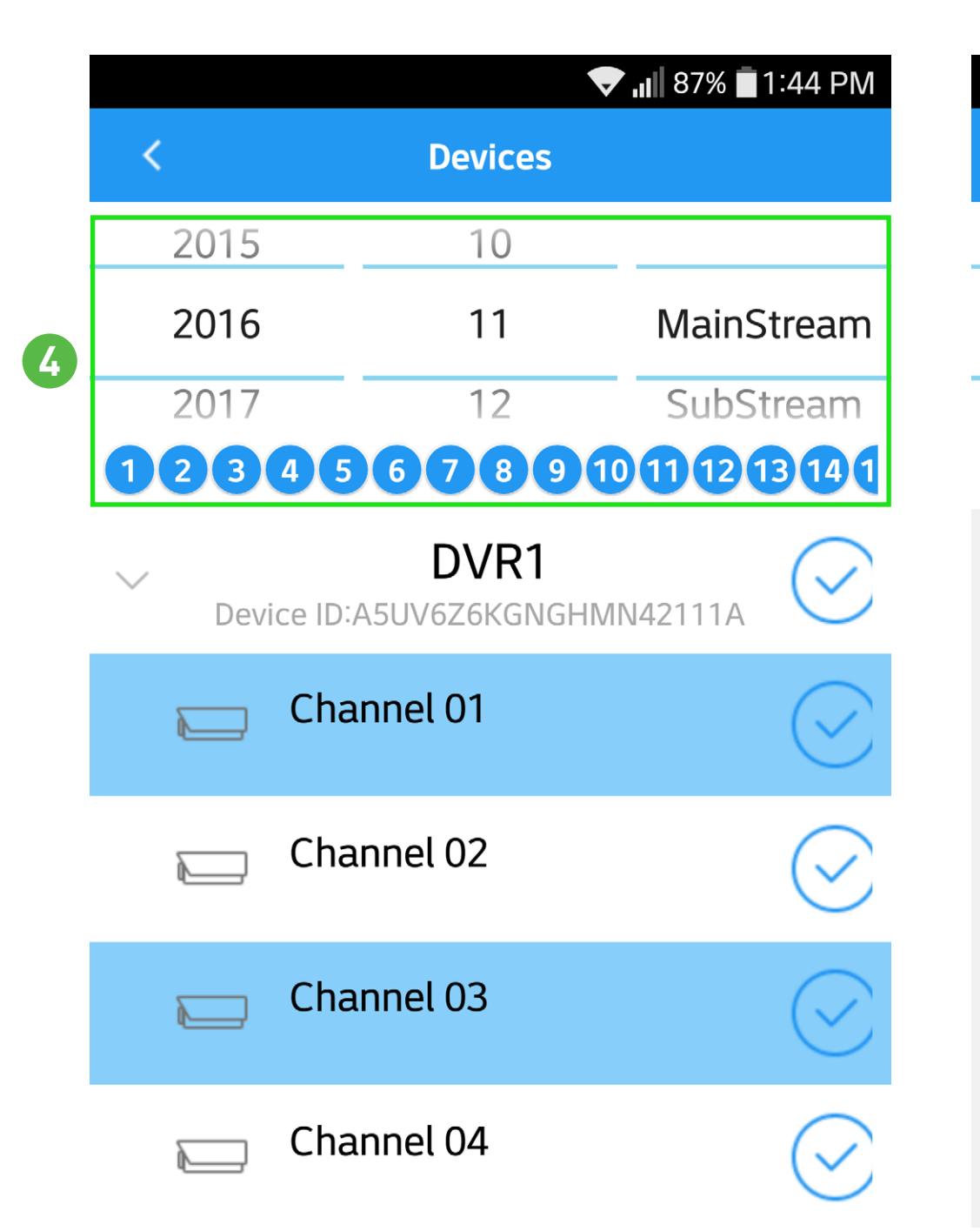

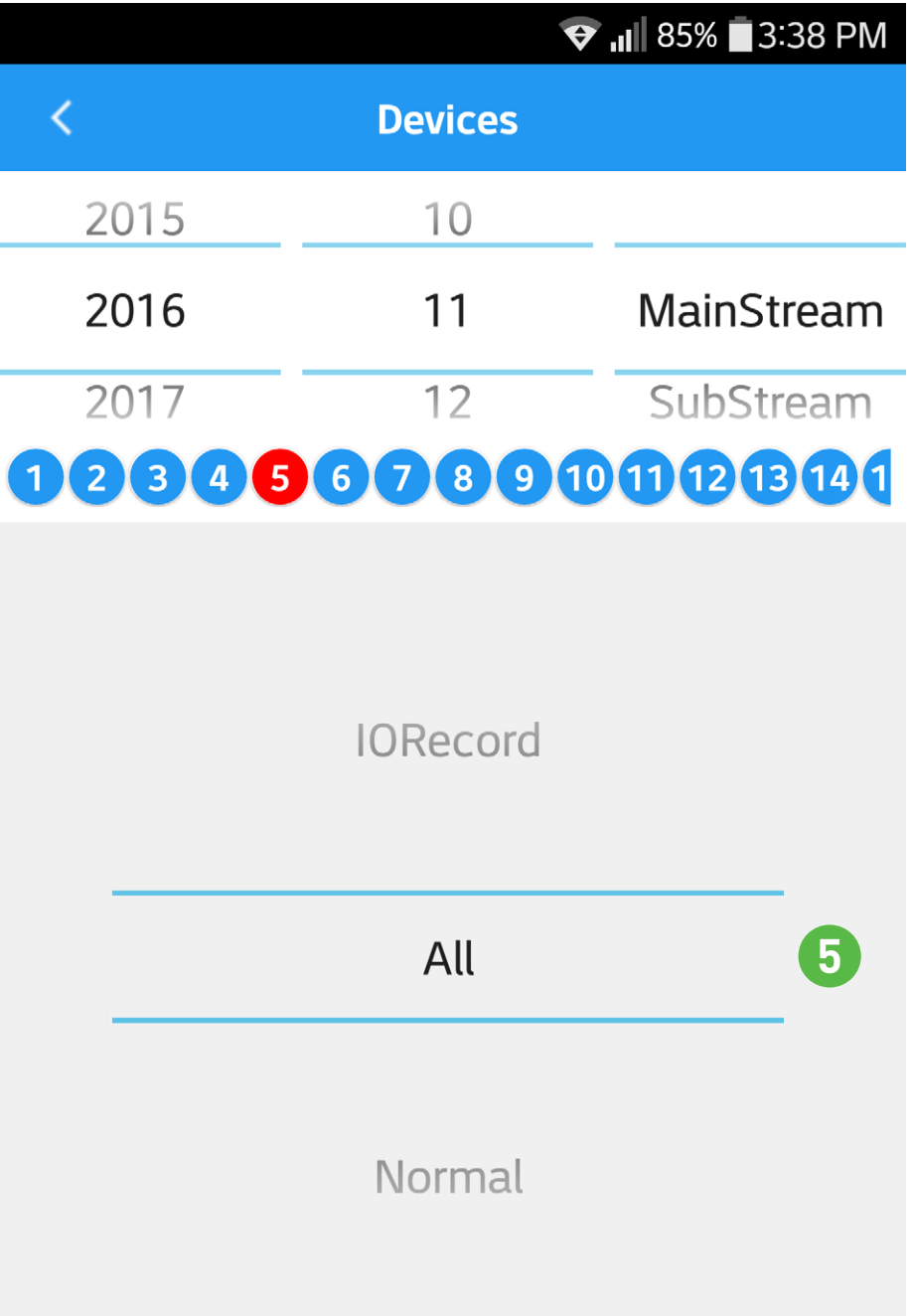

4. A keresési feltételeknek megfelelő dátumok kéken látszanak. Görgesse az évet és/vagy hónapot le vagy fel a változtatáshoz.
Mivel a DualStream felvétel támogatott, a Main vagy SubStream választható. 5. Érintse meg a szükséges dátumot (csúsztasson balra vagy jobbra további dátumokért), majd érintse meg a visszajátszás típust (görgessen fel vagy le a változtatáshoz). Ha kész, érintse meg a "Confirm" (jóváhagyás) gombot.
(folytatás a következő oldalon)

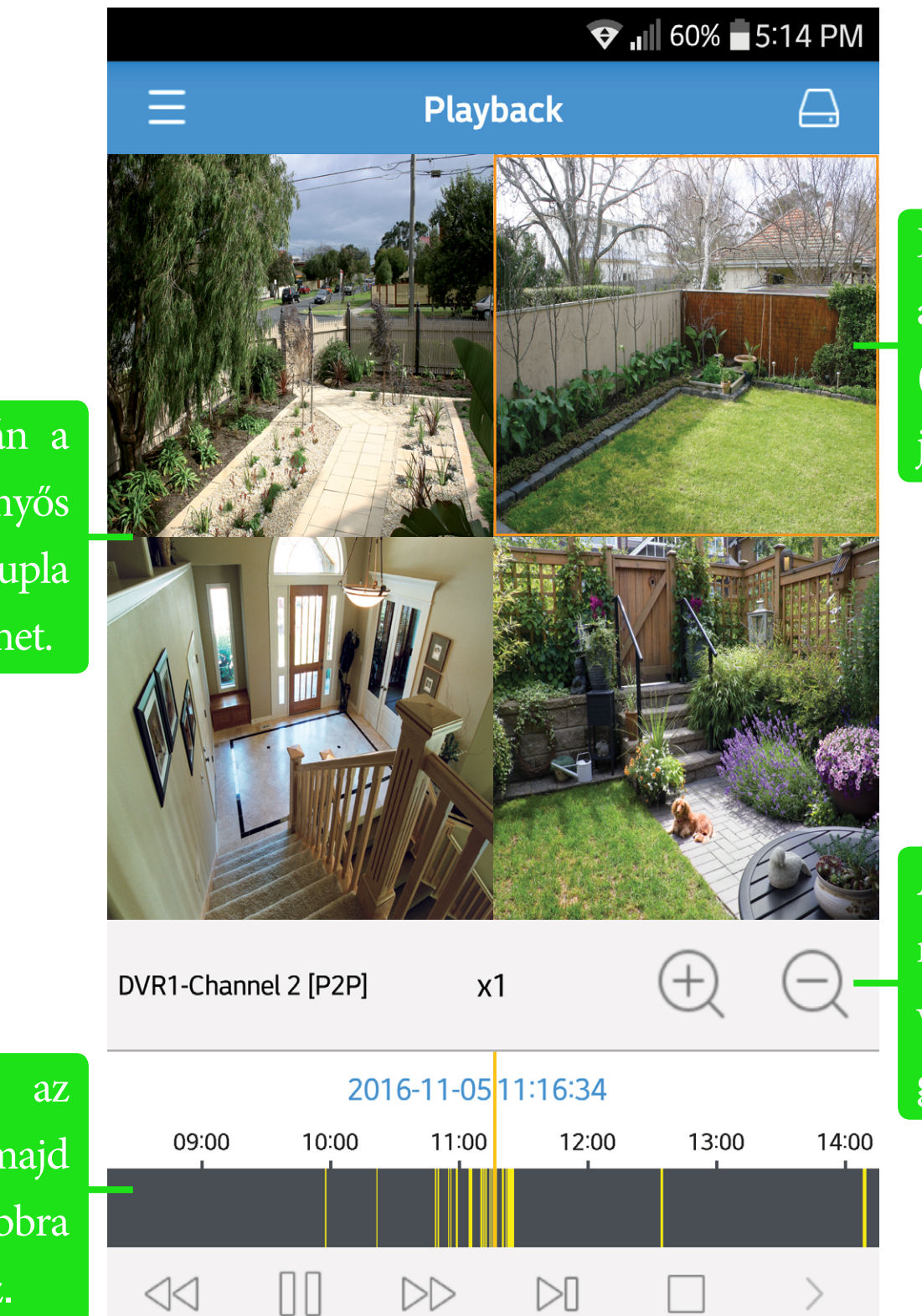

Érintse meg a kamerát a kiválasztáshoz (narancssárga keret jelenik meg körbe).

A "+" gombbal nagyíthat a pontos vezérléshez. A "-" gombbal kicsinyíthet.

Érintse meg duplán a teljes képernyős nézethez. Dupla érintéssel visszatérhet.

Tartsa ujját az idővonalon, majd görgessen balra-jobbra a kívánt időszakhoz.

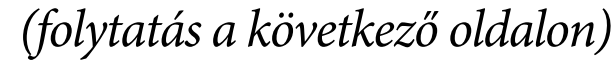

#### Visszajátszás felület

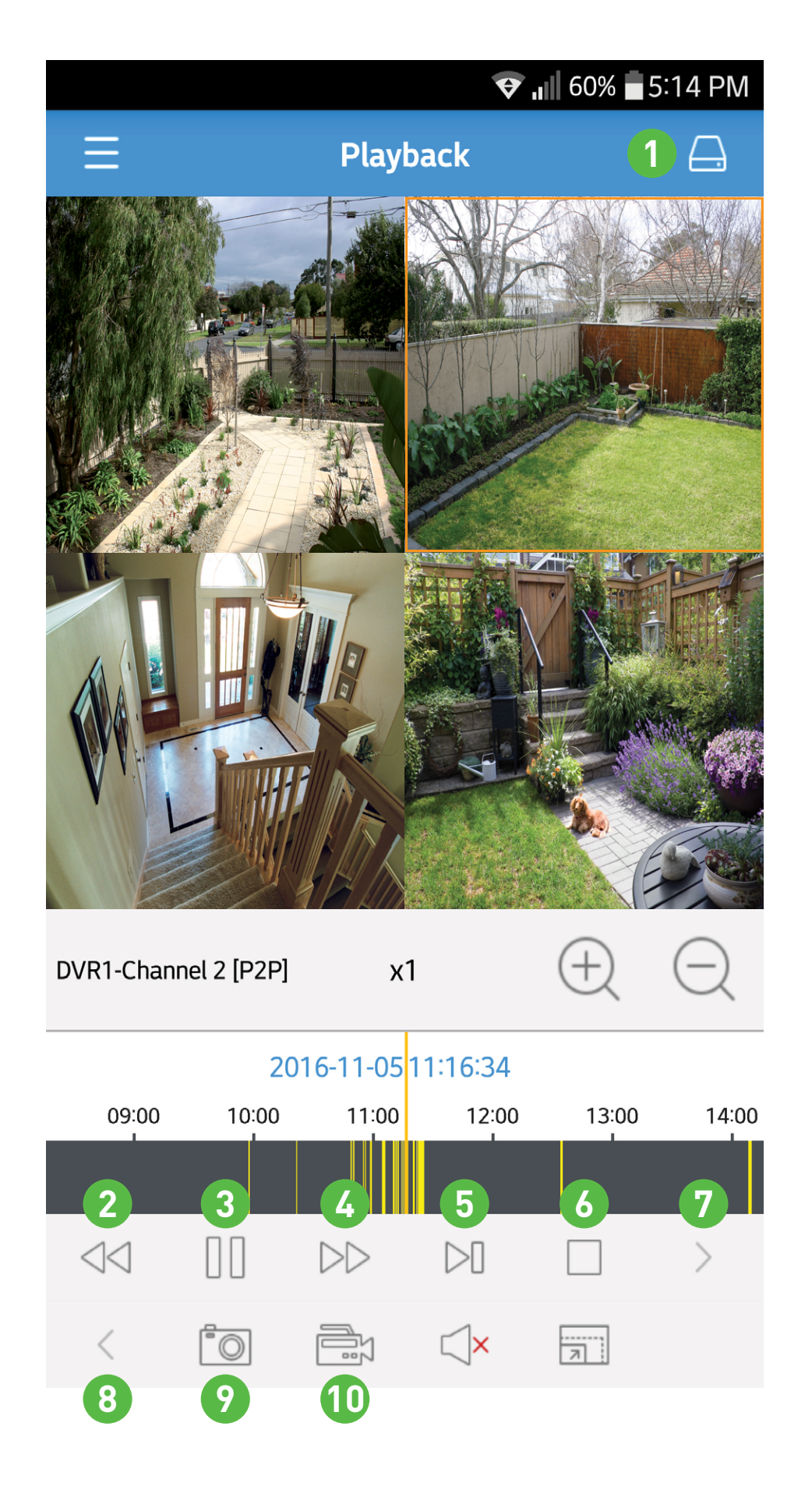

- 1. Érintse meg ezt a gombot egy új keresés indításához.
- 2. Érintsen meg egy kamerát a kiválasztáshoz, majd ezt a gombot a videó lassú lejátszásához. Az ismételt érintésekkel növelheti a sebességet (max 16x).
- Śrintsen meg egy kamerát, majd ezt a gombot a megállításhoz. Érintse meg újra lejátszás folytatásához.
   Érintsen meg egy kamerát, majd ezt a gombot a gyors előretekeréshez. Az ismételt érintések növelik a sebességet (max. 16x).
- 5. Érintsen meg egy kamerát, majd ezt a gombot egy képkocka lejátszásához. Az ismételt érintésekkel képkockánként haladhat előre.
- 6. Érintsen meg egy kamerát, majd ezt a gombot a videó leállításához.
- 7. Érintse meg a további funkciók megjelenítéséhez.
- 8. Érintse meg a korábbi funkciók megjelenítéséhez.
- **9.** Érintse meg ezt, majd az adott kamerát egy pillanatkép mentéséhez a mobil eszközére.
- 10. Érintse meg ezt, majd az adott kamerát a videó felvétel mobil eszközére való mentéséhez (egyidejűleg több videót is menthet).

(folytatás a következő oldalon)

#### Visszajátszás felület

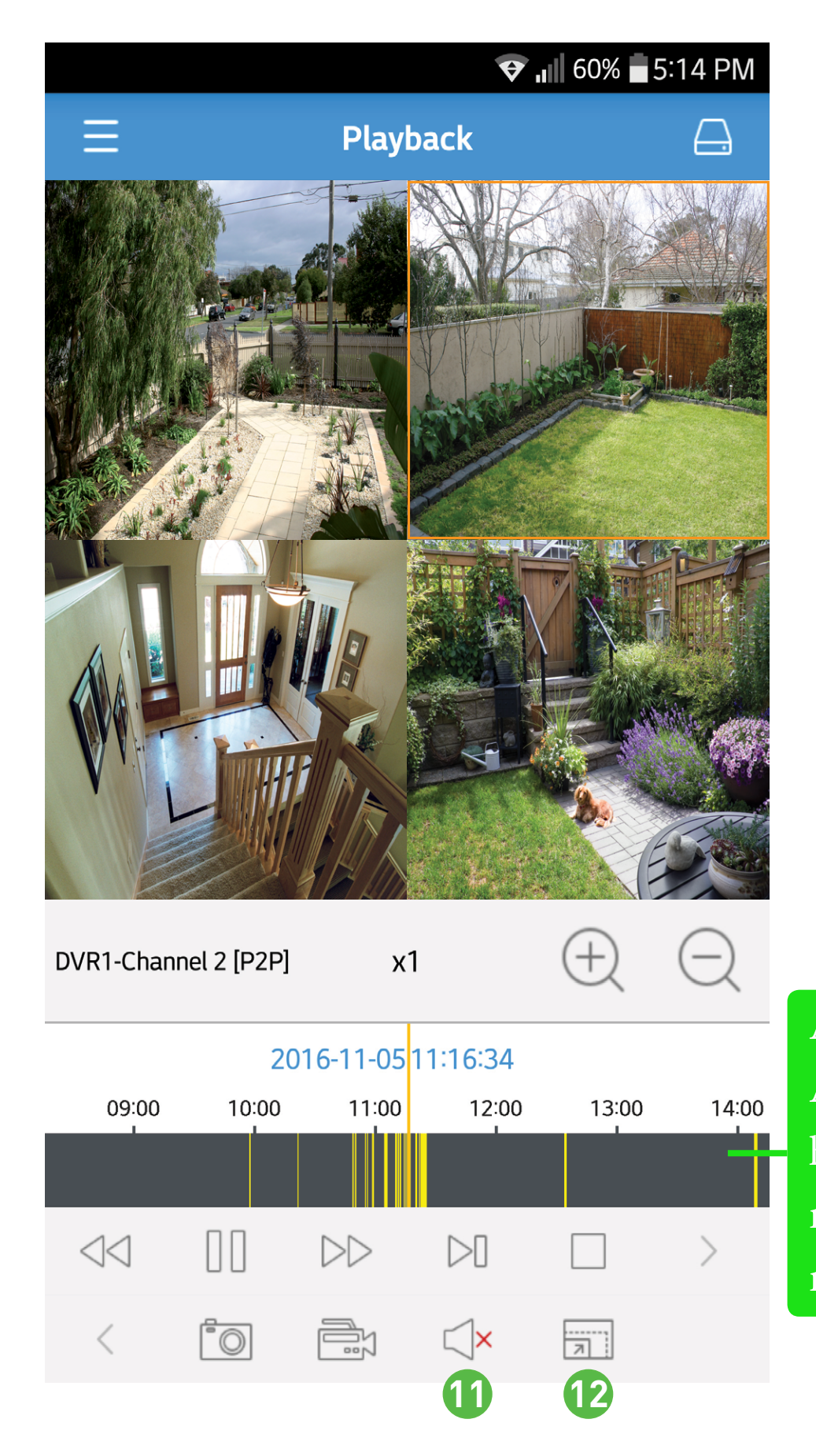

**11.** Amennyiben hangbemenet is csatlakozik a DVR vagy NVR hangbemenet(ek)be, érintse meg a hang lejátszásához a kiválasztott kamerán (a nyolc kamerás modellek esetében ez csak az 1. bemeneten lehetséges).

12. Érintse meg az összes megjelenített kamera képarányának megváltoztatásához. Alapértelmezés szerint a HomeSafe View megnyújta a képet a teljes képernyőre. Ha ez nem megfelelő, megváltoztathatja a képarányt, hogy a kép helyesen jelenjen meg. Forgassa mobil eszközét oldalra a nagyobb nézethez. Az olyan funkciók, mint a duplaérintés a kamerára a teljes képernyőhöz és a videócsatorna áthelyezése továbbra is elérhetőek ebben a módban.

A videótípus az idővonalon színkódolt. A DVR/NVR -en használtakhoz hasonlóan, a sárga jelöli a mozgási/ riasztási eseményeket, a zöld pedig a rendes felvételt.

#### Felvétel mód

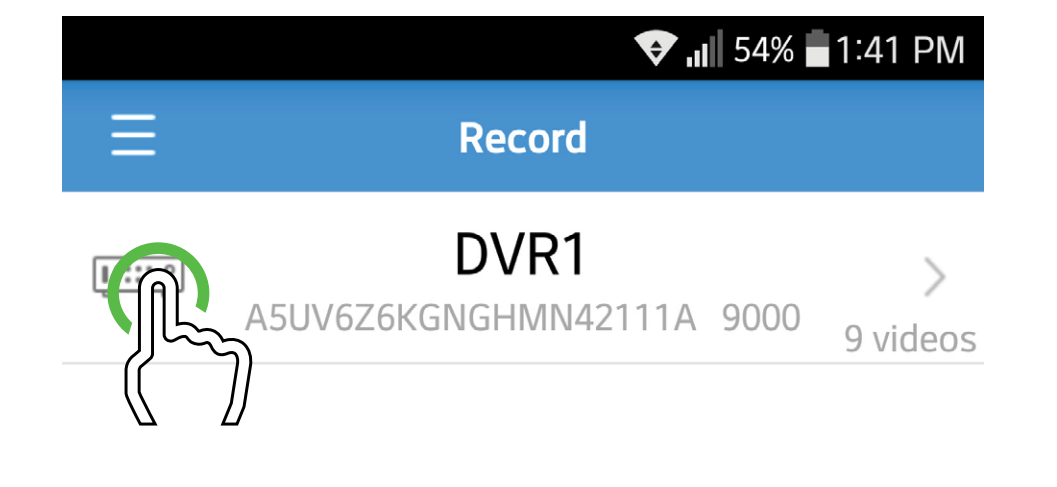

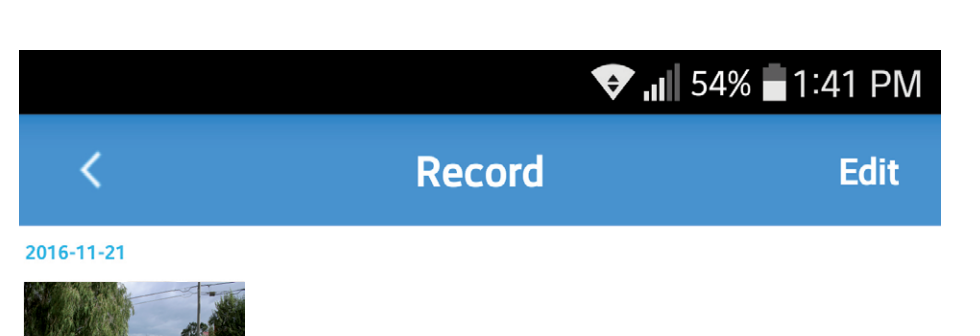

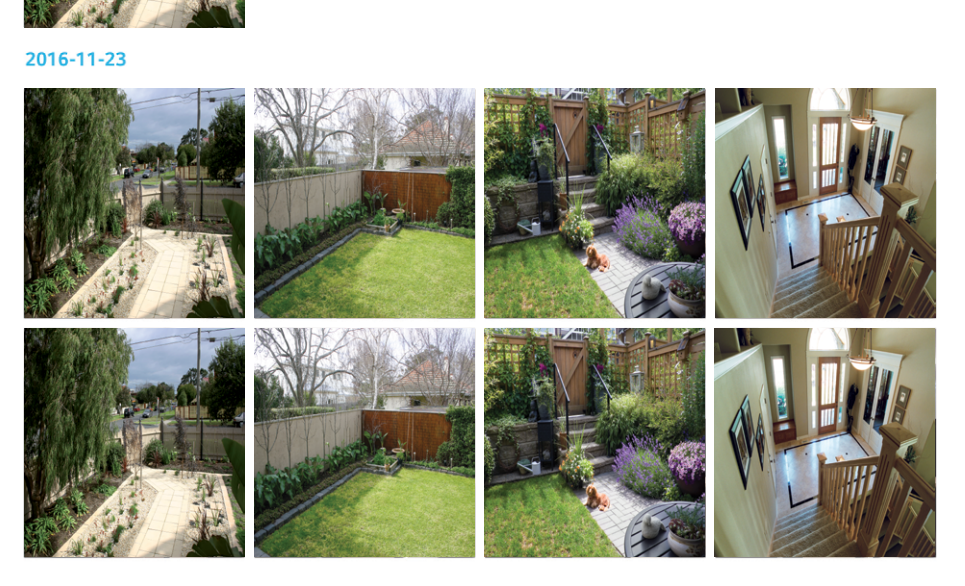

Használhatja a Felvétel módot a mobil eszközére mentett videó felvételek lejátszásához. Érintse meg a DVR/NVR -ét az egyes felvételek kis képeinek megjelenítéséhez (a videók a mentés dátuma szerint rendezettek). Érintsen meg egy videót a lejátszáshoz. Forgassa oldalra mobil eszközét a nagyobb nézethez.

#### Felvétel mód

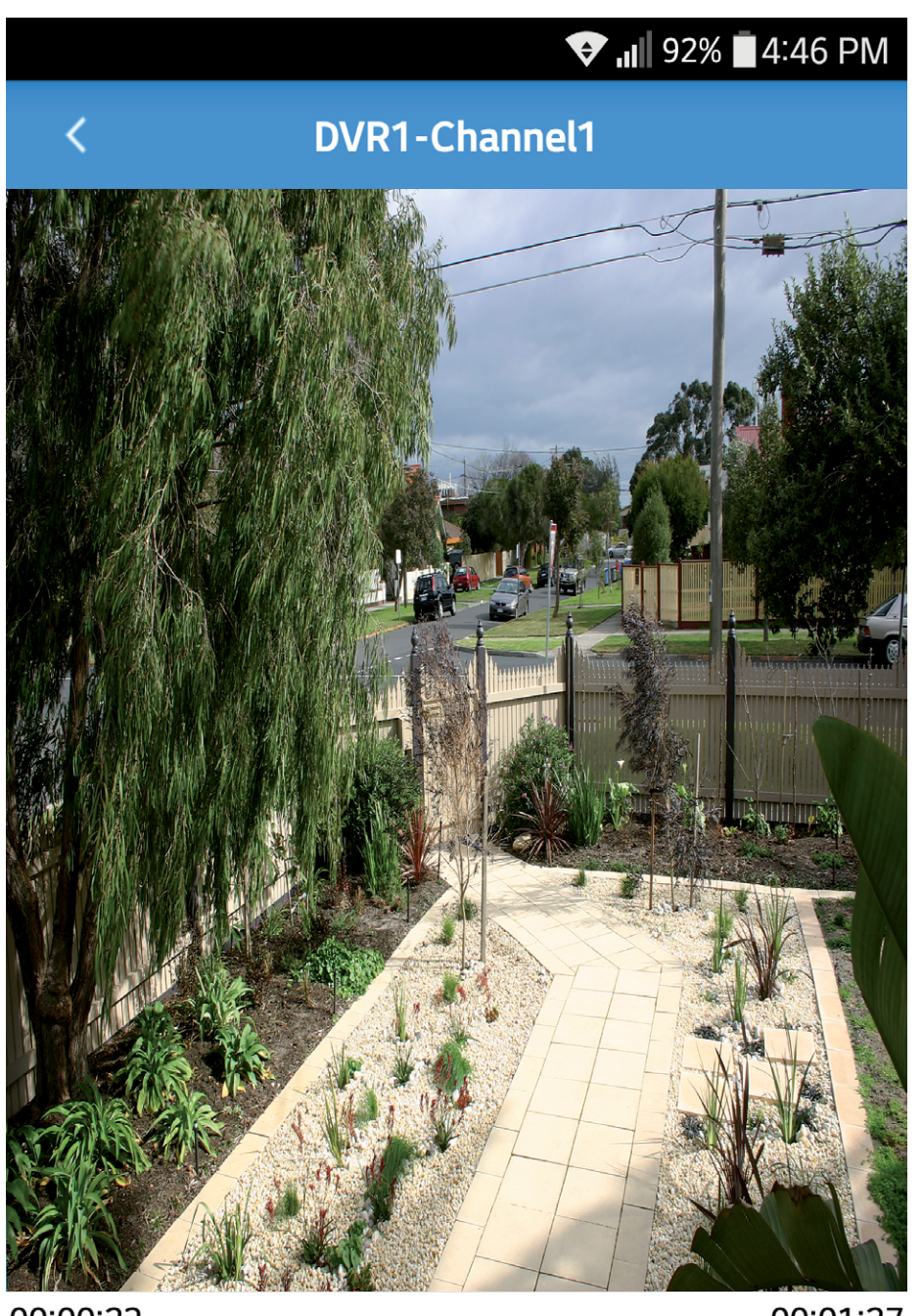

00:00:23 00:01:27

A Visszajátszás módhoz hasonlóan, használja a visszajátszás felületet a videófelvétel vezérléséhez (lásd a <u>12. oldal</u>t további információért). Érintse meg a vissza gombot (balra-fent) más videófelvétel lejátszásához.

Hogyan törölhetek videófelvételeket? Érintse meg az "Edit" (szerkesztés) gombot (jobbra fönt), majd a videót a kiválasztáshoz.

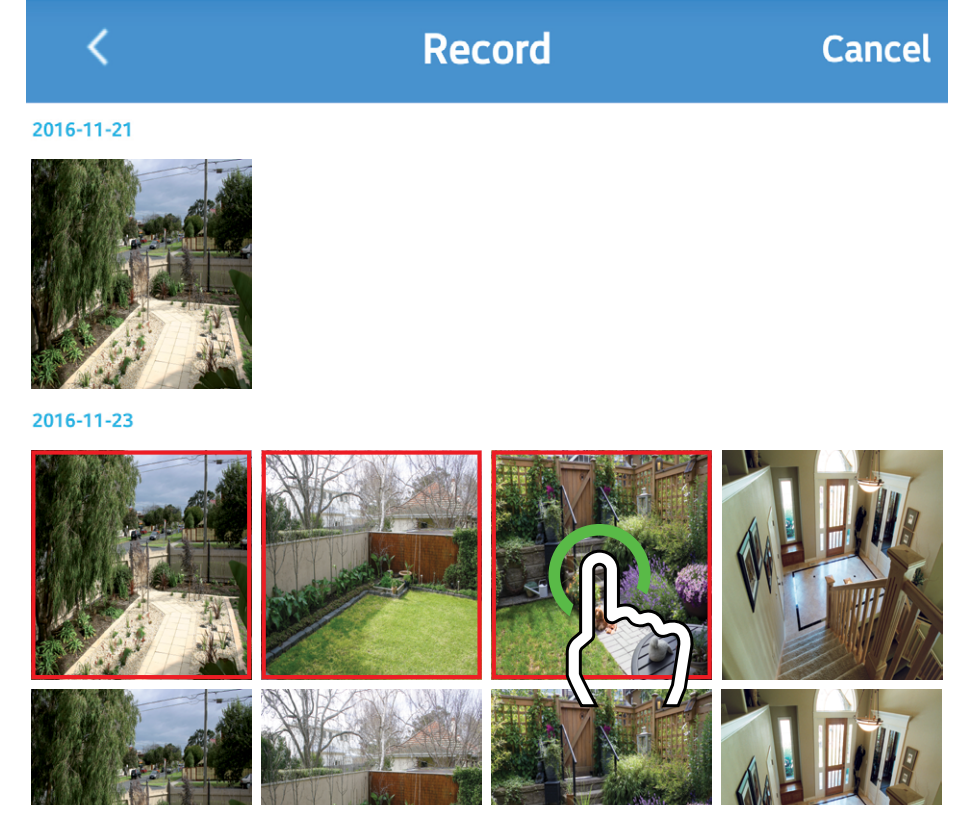

A kiválasztott videók törléséhez érintse meg a "Delete" (törlést), majd a "Confirm" (jóváhagyást). A videó törlődik.

Az összes videó törléséhez érintse meg a "Clear" gombot, majd a "Confirm" -t. Minden videó törlődik.

### Kép mód

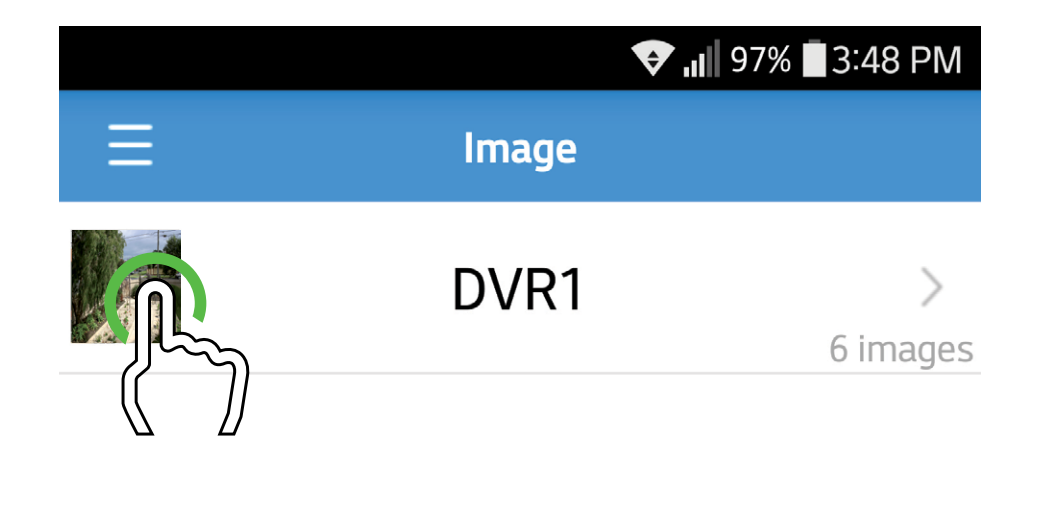

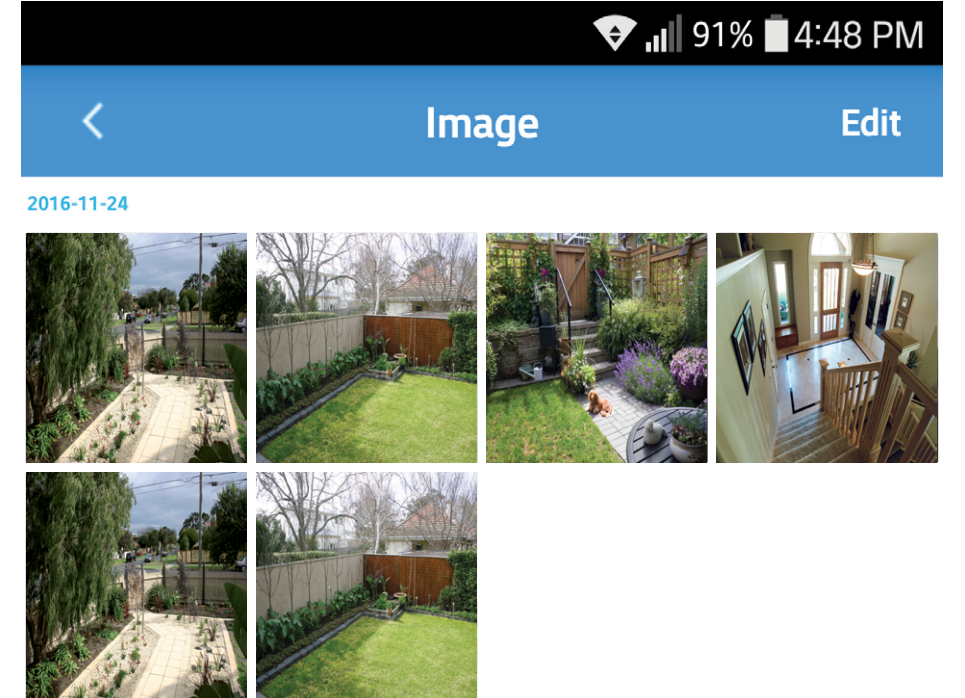

Használhatja a Kép módot a mobil eszközére mentett pillanatkép megjelenítéséhez. Érintse meg a DVR/NVR -jét az egyes pillanatképek kis képeinek megjelenítéséhez. A pillanatképek dátum szerint rendezettek a mobil eszközén. Érintsen meg egy pillanatképet a megjelenítéshez. Forgassa mobil eszközét oldalra a nagyobb nézethez.

#### Kép mód

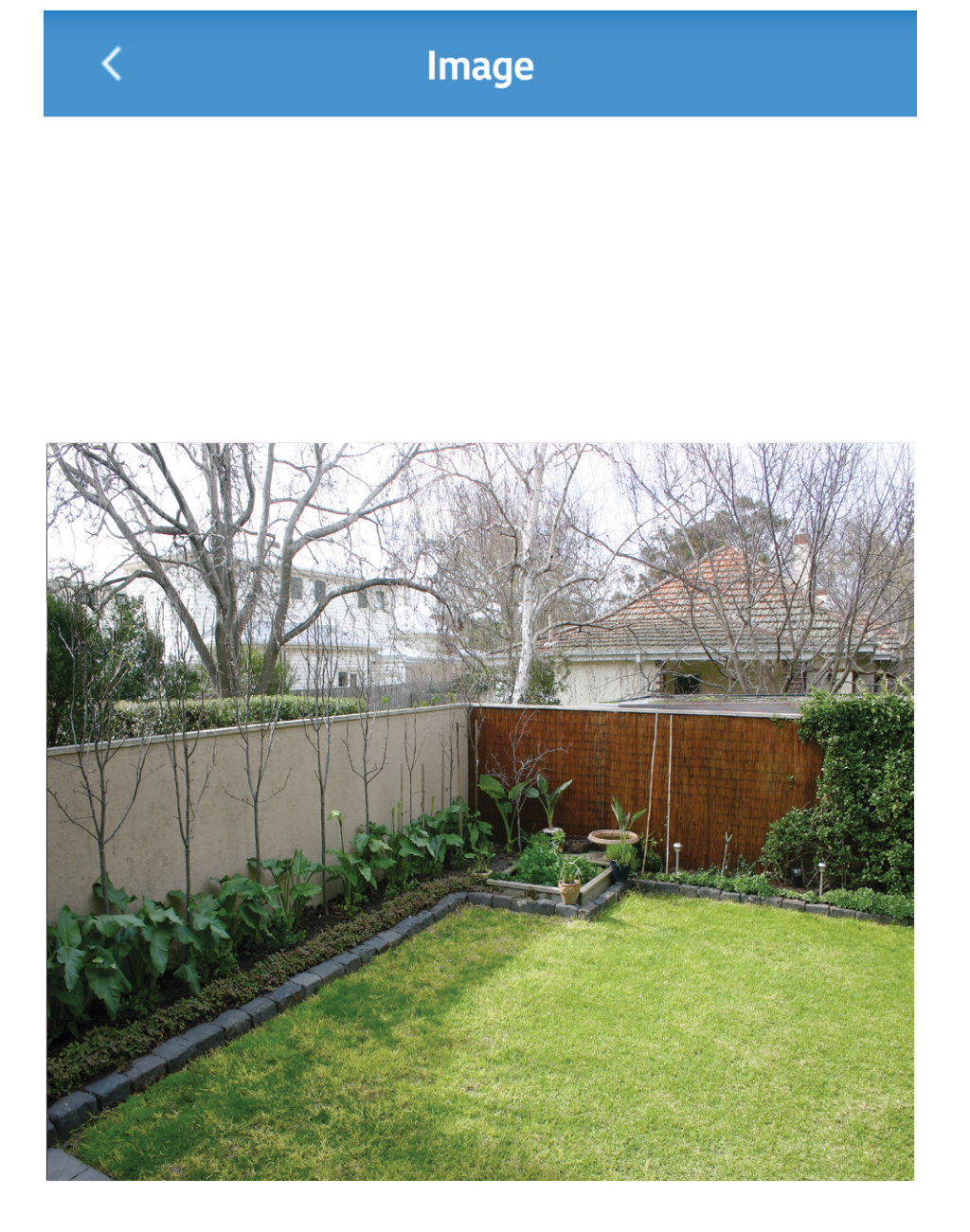

 Érintse meg a pillanatkép megosztásához a mobil eszközén elérhető szolgáltatásokkal (e-mail vagy felhő).

2. Érintse meg a diavetítés indításához. Csúsztathatja a képernyőt balra-jobbra a különböző pillanatképek megjelenítéséhez.

3. Érintse meg a kép törléséhez.

Az összes kép törléséhez érintse meg a vissza gombot (balra fent), majd az "Edit" (szerkesztést), a "Clear" gombot, végül a "Confirm" (jóváhagyást).

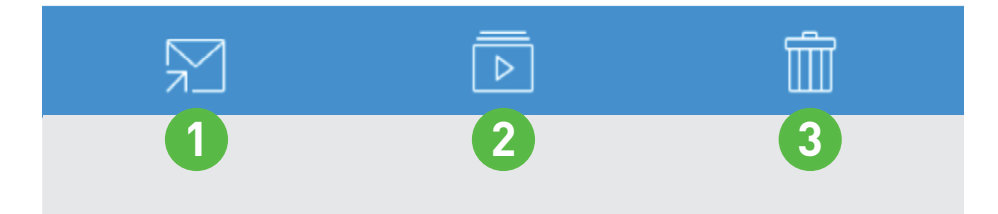

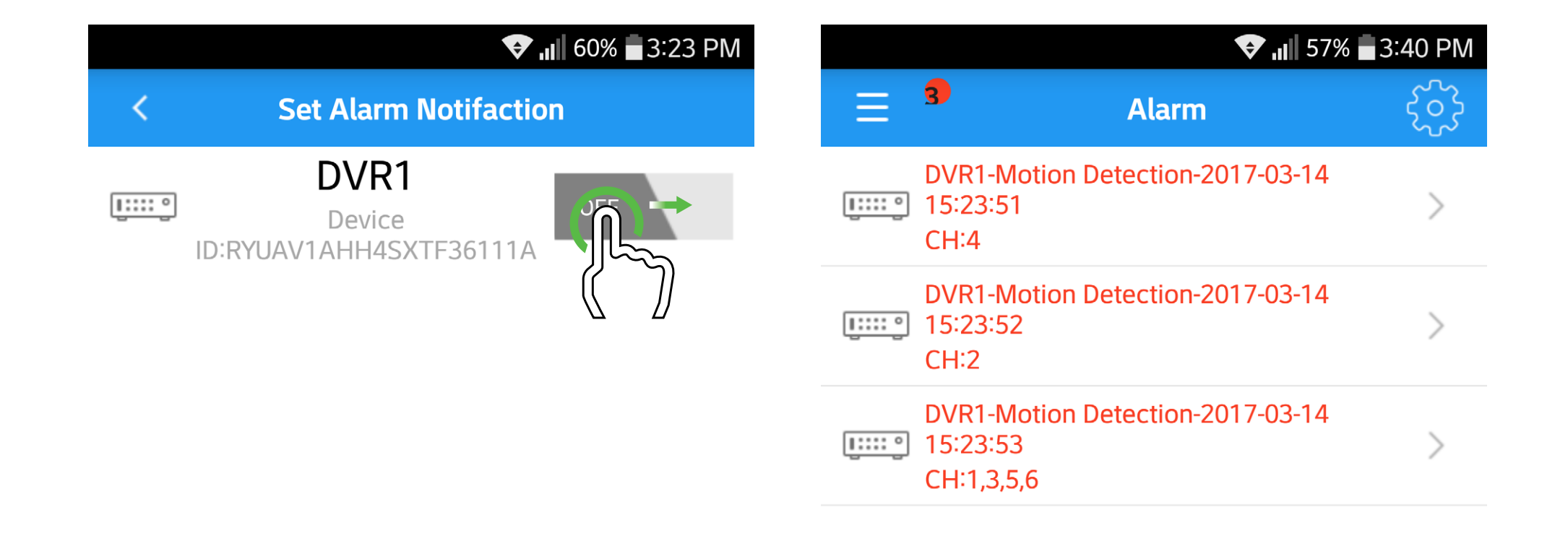

Amikor a push funkció aktiválva van a DVR/NVR -jén, riasztást kap mozgás észlelésekor. Ennek a funkciónak ugyanakkor a HomeSafe View -n is engedélyezve kell lennie. Érintse meg a cog gombot (jobbra fent), majd csúsztassa jobbra az "OFF" (ki) kapcsolót (a fenitek szerint) az engedélyezéshez. Láthatja, hogy a "Push" és a kapcsoló kékre vált. Az értesítés mutatja a dátumot, időt, és a mozgást érzékelő kamerá(ka)t. A fogadott értesítések száma piros körben jelölt (a fent látható módon). Érintse meg a "Clear" gombot, majd a "Confirm" -t az összes értesítés törléséhez.

**Figyelem:** Egy adott riasztási értesítés megérintésével nem jeleníti meg az adott eseményt (erre használja a Visszajátszás

|             | 👽 🔐 52% 🖥 1:59 PM    |  |
|-------------|----------------------|--|
| <           | Edit Device Save     |  |
| Device Name | DVR1                 |  |
| Login Type  | Device ID            |  |
| Device ID   | A5UV6Z6KGNGHMN42111A |  |
| Media Port  | 9000                 |  |
| User Name   | admin                |  |
| Password    | •••••                |  |
| Channels    | 8                    |  |
|             | Connected            |  |

Használja ezt a módot a DVR/NVR -je szerkesztéséhez vagy törléséhez, vagy ha további eszközöket kíván hozzáadni. Csúsztasson balra, majd érintse meg a kuka ikont a törléshez. Érintse meg a "+" gombot vagy a DVR/NVR -jét, ha a beállításokat kívánja szerkeszteni.

Készülék név: Érintse meg, hogy a DVR/NVR -jének könnyen felismerhető nevet adjon.

**Bejelentkezés típus:** A készülék azonosító jelzi, hogy a DVR/NVR -jéhez kapcsolódik SwannLink P2P ID módszer használatával.

Készülék azonosító: Amikor beolvassa DVR vagy NVR -je QR kódját, a P2P azonosító automatikusan beíródik a bal oldalon látottakhoz hasonló módon. Ha nem tud beolvasni, érintse meg és írja be a betűket és számokat a DVR/NVR címkéjéről.

Média port: Ne változtassa meg, mivel DVR/NVR je a 9000 -es portot használja alapértelmezett csatlakozásként.

Felhasználónév: Ez a DVR/NVR -jének az alapértelmezett felhasználóneve. Jelszó: Érintse meg a DVR/NVR Beállítás varázslójában létrehozott jelszavának beírásához. Csatornák: Ez a szám automatikusan felismerésre

kerül sikeres csatlakozás esetén.

Érintse meg a "Save" (mentés) gombot (jobb fent) a mentéshez.

# Súgó mód

|            |          | 👽 📶 66% 🗖 2:10 PM |
|------------|----------|-------------------|
| Ξ          | About    |                   |
|            | Overview | >                 |
| Т<br>П     | Live     | >                 |
|            | Playback | >                 |
|            | Record   | >                 |
| $^{\circ}$ | Image    | >                 |
|            | Alarm    | >                 |
|            | Device   | >                 |

A Súgó mód hozááférést biztosít a beépített kézikönyvhöz, melyet a számos elérhető funkcióhoz hívhat segítségül.

# További segítség

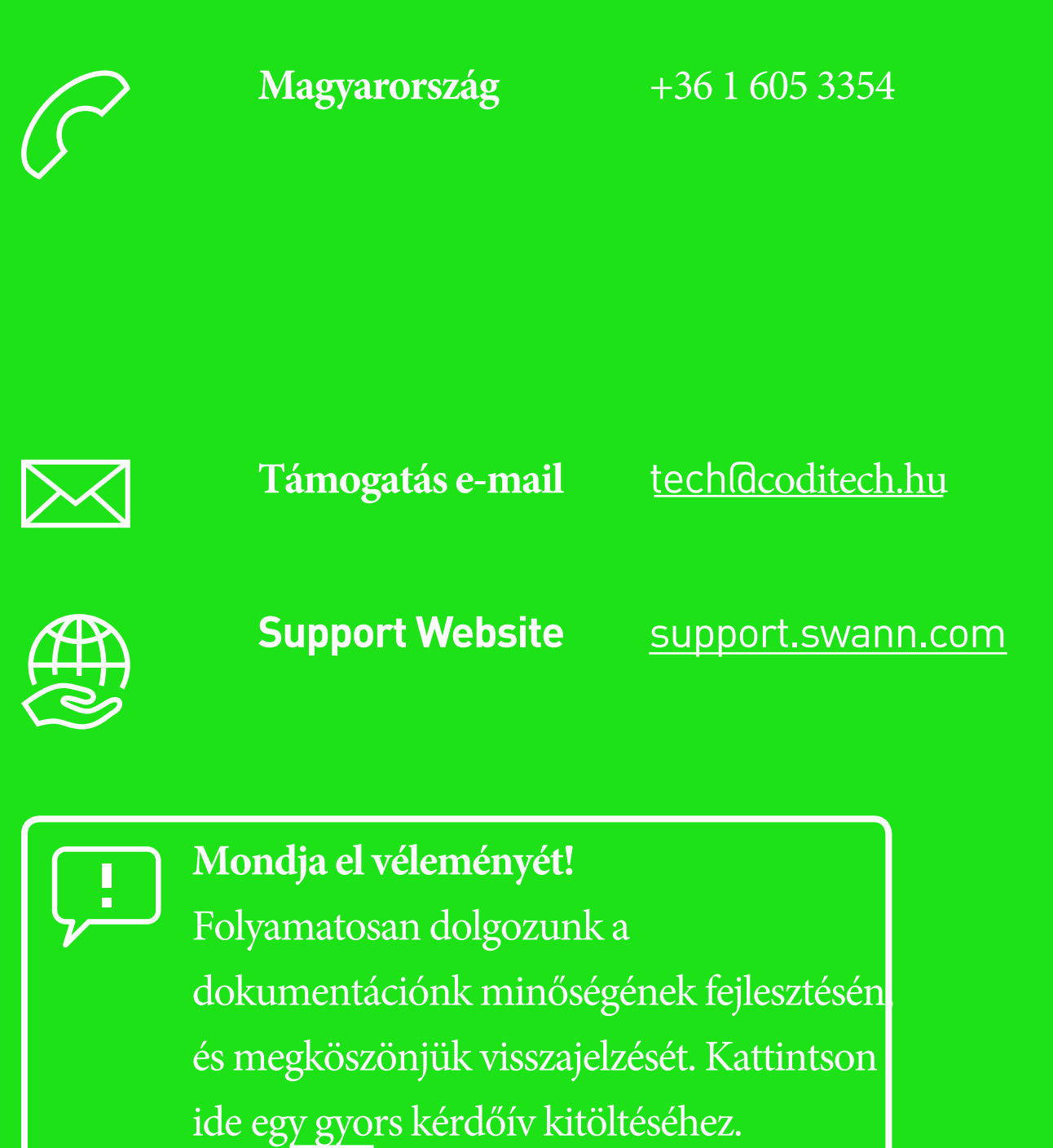

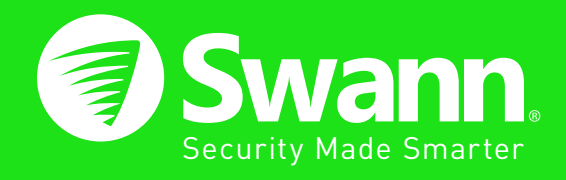